### Advanced Blackboard II Presented by Betsy McCall

### **Skills Assumed**

**Using Blackboard Gradebook Uploading Files & Folders Posting Announcements Customizing Course Shell Discussion Board Use** Using the Equation Editor in Blackboard **Adding Groups** 

# To Be Covered

Adding Links & Formatting to Announcements (slide 4) Online Quizzes & Tests (slide 17) Assignment Links (slide 36) Using the Virtual Classroom (slide 44) Copy Folders from One Course to Another (slide 52)

- In Basic Blackboard, we covered adding text-only Announcements to your course.
- This is fine for starters, and quickie messages, but it's hardly attention grabbing.
- We are going to show you how to add links and images to your announcements to make them sing, and make students want to read them.
- Let's start with a basic message.

### Yours probably looks something like this:

VIEW TODAY VIEW LAST 7 DAYS VIEW LAST 30 DAYS VIEW ALL

December 16, 2009 - December 23, 2009

Tue, Dec 08, 2009 -- Welcome to Math 107!

Class,

Classes begin January 4th for Winter Quarter, and our first class is January 5th. I've uploaded the syllabus, as well as several handouts I'll be distributing throughout the term to Blackboard. We will mostly be using Blackboard to let you know your grades and where you stand in the course so far.

In the lefthand menu is also a link to the course Archive Site where I will post all other exams/quizzes and keys, as well as any handouts I add later on. In addition, you'll be able to find there useful links to other resources. Many of the files that appear on the Archive Site are in docx format, which is the new Word format. Instructions on how to download them is linked on the lefthand margin of the Archive Site. Files like the syllabus, departmental handouts and the departmental final exam review and key are in the old doc format, and you just have to click on the link for those, but browsers don't yet recognize the new format, and as a small workaround is necessary. Easy once you know what to do, but furstrating if you don't.

Good luck in the course, and I'll see you all January 5th!

Betsy

Not very eye-catching. Especially if you post a lot of messages like this, they will tend to run together, and none will stand out.

Even adding fonts and colours can make this a little more punchy.

- ☆To change anything in your announcements, click on Control Panel → Announcements → Modify next to the one you want to change.
- I'd like to draw attention to two things in particular in my announcement, the first date of class, and the Archive Site.

I'll start by adding boldface.

ecember 16, 2009 - December 23, 2009

Tue, Dec 08, 2009 -- Permanent -- Welcome to Math 10

VIEW LAST 30 DAYS VIEW ALL

VIEW LAST 7 DAYS

Classes begin January 4th for Winter Quarter, and our first class is January 5the Tve uploaded the syllabus, as well as several handouts III be distributing throughout the term to Blackboard. We will mostly be using Blackboard to let you know your grades and where you stand in the course so far.

In the lefthand menu is also a link to the course Archive Site where I will post all other exams/quizzes and keys, as well as any handouts I add later on. In addition, you'll be able to find there useful links to other resources. Many of the files that appear on the Archive Site are in . docx format, which is the new Word format. Instructions on how to download them is linked on the lefthand margin of the Archive Site. Files like the syllabus, departmental handouts and the departmental final exam review and key are in the old. doc format, and you just have to click on the link for those, but browsers don't yet recognize the new format, and so a small workaround is necessary. Easy once you know what to do, but frustrating if you don't.

Good luck in the course, and I'll see you all January 5th!

Betsy

That helped a bit, but let's also increase the font size so it's easier to read. Many older students might find the font size hard.

### To change the font remember to highlight the whole text first. I chose size 5 (the default is 3).

DDAY VIEW LAST 7 DAYS VIEW LAST 30 DAYS VIEW ALL

December 16, 2009 - December 23, 2009

Tue, Dec 08, 2009 -- Permanent -- Welcome to Math 107!

Class,

Classes begin January 4th for Winter Quarter, and our first class is **January 5th**. I've uploaded the syllabus, as well as several handouts I'll be distributing throughout the term to Blackboard. We will mostly be using Blackboard to let you know your grades and where you stand in the course so far.

In the lefthand menu is also a link to the course **Archive Site** where I will post all other exams/quizzes and keys, as well as any handouts I add later on. In addition, you'll be able to find there useful links to other resources. Many of the files that appear on the Archive Site are in *.docx format*, which is the new Word format. Instructions on how to download them is linked on the lefthand margin of the Archive Site. Files like the syllabus, departmental handouts and the departmental final exam review and key are in the old .doc format, and you just have to click on the link for those, but browsers don't yet recognize the new format, and so a small workaround is necessary. Easy once you know what to do, but frustrating if you don't.

Good luck in the course, and I'll see you all January 5th!

Betsy

Better, but let's add colour too.

To add colour, click on the text you want to colorize and hit this key. (the A)

A screen pops up with your colour choices. Pick one

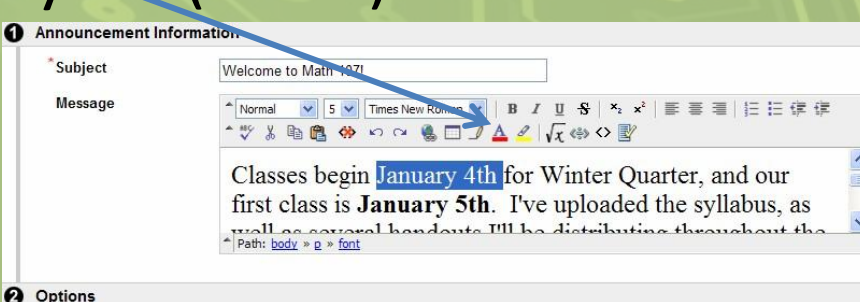

that will stand out against the white background.

- Feel free to experiment.
- Use one colour, or many colours.

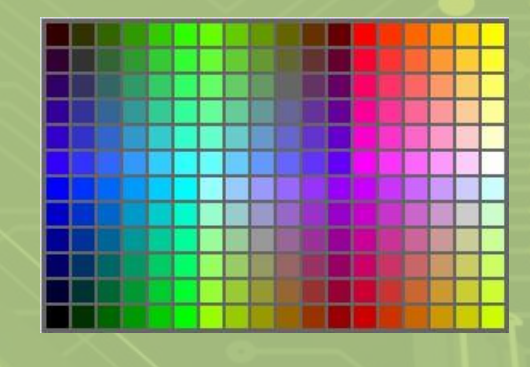

### Tue, Dec 08, 2009 -- Permanent -- Welcome to Math 107

### Class,

Classes begin January 4th for Winter Quarter, and our first class is **January 5th**. I've uploaded the syllabus, as well as several handouts I'll be distributing throughout the term to Blackboard. We will mostly be using Blackboard to let you know your grades and where you stand in the course so far.

In the lefthand menu is also a link to the course **Archive Site** where I will post all other exams/quizzes and keys, as well as any handouts I add later on. In addition, you'll be able to find there useful links to other resources. Many of the files that appear on the Archive Site are in *.docx format*, which is the new Word format. Instructions on how to download them is linked on the lefthand margin of the Archive Site. Files like the syllabus, departmental handouts and the departmental final exam review and key are in the old .doc format, and you just have to click on the link for those, but browsers don't yet recognize the new format, and so a small workaround is necessary. Easy once you know what to do, but frustrating if you don't.

Good luck in the course, and I'll see you all January 5th!

### Betsy

Let's try adding links. The best way to do this, especially if the links aren't easily memorizable, is to open up a second browser window or tab so that you can get links in one window without messing up your announcement window.

I'd like to add some links to items in the course that I mentioned in the announcement.

- Let's start with the syllabus.
- To add a link, you'll need to highlight the text for the link and then click here.

Announcement Information

Welcome to Math 107

Path: body » p » font

Subject

Message

- The icon looks like a globe with two linked chains.
- A link window opene options
- You need to insert the URL or the web address of the link.

|                | erties                           |  |  |
|----------------|----------------------------------|--|--|
| Туре:          | HTTP V                           |  |  |
| URL            | http://                          |  |  |
| Title (tooltip | )                                |  |  |
|                | Open link in new window          |  |  |
| 2 Submit       |                                  |  |  |
| Click Submit   | to finish. Click Cancel to quit. |  |  |
|                |                                  |  |  |

Classes begin January 4th for Winter Quarter, and our

first class is **January 5th**. I've uploaded the syllabus, as

To copy a link from the Internet, highlight the link and either:

Save Target As..

Copy Shortcut

Print Target

- Right click on the highlighted text and select copy
  Or press Ctrl-C.
- To copy a link address from elsewhere in the rootes course, find a link to that location, right click on the link, and select Copy Shortcut.
- For links inside the course, you cannot use the first procedure because Blackboard uses frames. What appears in the URL is not necessarily your current location.

For either copying procedure, you can now paste the link into the URL line (beginning http://) by

- Right Click and Select Paste
- ➢Or Press Ctrl-V

| - |                   |                              |
|---|-------------------|------------------------------|
| 0 | Insert Link       |                              |
| - |                   |                              |
| 0 | Hyperlink Propert | ies                          |
|   | Type:             | нттр 💌                       |
|   | URL               | http://                      |
|   | Title (tooltip)   | 1                            |
|   |                   | Dpe 1 link in new window     |
| 0 | Submit            |                              |
|   | Click Submit to f | inis . Click Cancel to quit. |
|   |                   |                              |

You should overwrite the existing http://.

Check if you'd like to open a link in a new window (generally not for inside-course links). If you choose no, it will open in the frame where the announcements appear, and the course menu will remain at left.

### I've added several links to my announcement.

Tue, Dec 08, 2009 -- Permanent -- Welcome to Math 107

### Class,

Classes begin January 4th for Winter Quarter, and our first class is January 5th. I've uploaded the syllabus, as well as several handouts I'll be distributing throughout the term to Blackboard. We will mostly be using Blackboard to let you know your grades and where you stand in the course so far.

In the lefthand menu is also a link to the course <u>Archive Site</u> where I will post all other exams/quizzes and keys, as well as any handouts I add later on. In addition, you'll be able to find there useful links to other resources. Many of the files that appear on the Archive Site are in *.docx format*, which is the new Word format. Instructions on how to download them is linked on the lefthand margin of the Archive Site. Files like the syllabus, departmental handouts and the departmental final exam review and key are in the old .doc format, and you just have to click on the link for those, but browsers don't yet recognize the new format, and so a small workaround is necessary. Easy once you know what to do, but frustrating if you don't.

Good luck in the course, and I'll see you all January 5th!

Betsy

Be sure to check all links to ensure that they take you to the page you expect them to.

If you copy this announcement into another course, any inter-course links will need to be changed. Offsite links & other formatting copy ok.

- You can also add flare to your announcements by adding images. Small, thumbnail images are all you need.
- If you use the Blackboard file service, there will be a link to insert images by selecting them from your saved files in the system.
- The process is very similar to inserting an image into a Word document.
- Unfortunately, CSCC doesn't use the file service.

# Still, even colour and a few links helped a bit.

VIEW TODAY VIEW LAST 7 DAYS VIEW LAST 30 DAYS VIEW ALL

December 16, 2009 - December 23, 2009

Tue, Dec 08, 2009 -- Permanent -- Welcome to Math 107!

Class

Classes begin January 4th for Winter Quarter, and our first class is January 5th. I've uploaded the syllabus, as well as several handouts I'l be distributing throughout the term to Blackboard. We will mostly be using Blackboard to let you know your grades and where you stand in the course so far.

In the lefthand menu is also a link to the course Archive Site where I will post all other exams/quizzes and keys, as well as any handouts I add later on. In addition, you'll be able to find there useful links to other resources. Many of the files that appear on the Archive Site are in .docx format, which is the new Word format. Instructions on how to download them is linked on the lefthand margin of the Archive Site. Files like the syllabus, departmental handouts and the departmental final exam review and key are in the old .doc format, and you just have to click on the link for those, but browsers don't yet recognize the new format, and so a small workaround is necessary. Easy noce you know what to do, but furstating if you don't.

Good luck in the course, and I'll see you all January 5th!

Betsy

♦Vs.

Tue, Dec 08, 2009 - Permanent - Welcome to Math 107!

Class,

Classes begin January 4th for Winter Quarter, and our first class is January 5th. I've uploaded the syllabus, as well as several handouts I'll be distributing throughout the term to Blackboard. We will mostly be using Blackboard to let you know your grades and where you stand in the course so far.

In the lefthand menu is also a link to the course <u>Archive Site</u> where I will post all other exams/quizzes and keys, as well as any handouts I add later on. In addition, you'll be able to find there useful links to other resources. Many of the files that appear on the Archive Site are in *.docx format*, which is the new Word format. Instructions on how to download them is linked on the lefthand margin of the Archive Site. Files like the syllabus, departmental handouts and the departmental final exam review and key are in the old .doc format, and you just have to click on the link for those, but browsers don't yet recognize the new format, and so a small workaround is necessary. Easy once you know what to do, but frustrating if you don't.

Good luck in the course, and I'll see you all January 5th!

Betsy

There are still more ways you can make your announcements draw attention to key points.

>Add bullet point, or change your font

➢Use an equation

>Add highlighting

>Add a table <

| *Subject | Welcome to Math 107!                                                                                       |
|----------|----------------------------------------------------------------------------------------------------|
| Message  | ▲ Normal ▼ 5 ▼ Times New Roman ▼   B A U 중   ×2 ×2   臣 臣 言 目 臣 律 律<br>▲ ♡ ※ 哈 圖 合 ♡ ♀ 優 □ ♪ ▲ ↗ ↓ √衣 ⇔ ◇ Ⅳ |
|          | Classes begin January 4th for Winter Quarter, and our                                                      |
|          | first class is <b>January 5th</b> . I've uploaded the syllabus, as                                         |

Working with an existing message is one thing, but using the features like bullets or tables, create your own wording that exploits these features better.

### 🇞 Wed, Dec 23, 2009 -- While You Wait...

Class,

Betsv

While we are waiting for the course to begin, check out these places in the course!

| <u>Syllabus</u> | I will pass out copies the first day of class, but it's here in case you need it.                                                                  | In addition             |
|-----------------|----------------------------------------------------------------------------------------------------|-------------------------|
| <u>Handouts</u> | All the handouts I will give out on the first day of class are posted <sup>•</sup> here as well. For later ones, check out the Archive Site below. | schedule b              |
| Calendar        | I've added important dates to the Calendar, like exams and the final.                                                                              | The LRC is hours, and   |
| Grades          | I will keep all grades up-to-date here.                                                                                                    | may be op<br>afternoon, |
| Archive         | Everything will be archived here, including exam and quiz keys                                                                                     | Feel free to            |
| one             | (after the fact)                                                                                                    | See you in              |

The <u>LRC Tutoring page will be upated by the department as soon as the new</u> schedule becomes available. You can always check here for the latest schedule or outside DH 313.

• The LRC is open on Main campus 5-6 days a week, morning and evening hours, and hours are available at branch campus, too. (The branch campus may be open hours the Main campus lab is not, like Friday or Saturday afternoon, so check the schedule!)

. Feel free to email me at any time during the quarter if you have any questions!

See you in class!

Be wary of formatting. You may find it easier to create in Word or another program, and then copy & paste here. Since the small window Blackboard has for editing makes it difficult to see the whole picture.

It's too bad, really, about the images, because images can really perk up
You've survived your first week of Algebra! You're doing better than poor Calvind You wound your first week of Algebra! You're doing better than poor Calvind You wound you first week of Algebra! You're doing better than poor Calvind You wound you first week of Algebra! You're doing better than poor Calvind You

a message!

With any of these techniques, though,

<u>save frequently</u>.

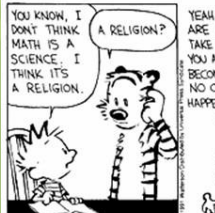

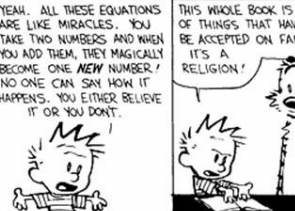

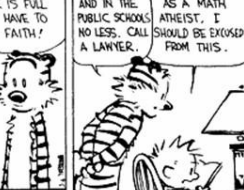

Here is what is going on this week

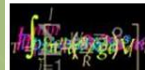

1-1 \* We will continue working with order of operations and begin working with simple algebraic equations and inequalities.

FEEDBACK

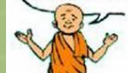

I'll be working on grades Thursday and Friday. Look for feedback in your Private Feedback Groups (PFGs) no later than Saturday.

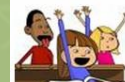

And of course, our discussion will continue, in the same format as last week. Remember, our practice problems for the week will be due as early as Friday, so keep up with those!

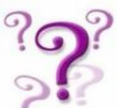

And of course, let me know if you have any questions!

Good luck! And see you in the threads!

- The difference between quizzes and tests is a matter of length, so we will just show you how to put together a short quiz.
- We will also create a question pool. The process here is also similar, and allows questions to be used again.
- Let's start with the question pool.
- Click on the Control Panel, and on the right, Pool Manager.

### After accessing the Pool Manager, select Add

Pool.

MATH132-002-84236-AU-2009: Bus Calculus II (84236) - Betsy McCall (Instructor)

| List / Modify Users | Enroll User                 |
|---------------------|-----------------------------|
| Create User         | Remove Users from Course    |
| Batch Create Users  | Manage Groups               |
| Assessment          |                             |
| Test Manager        | Gradebook                   |
| Survey Manager      | Gradebook Views             |
| Pool Manager        | Performance Dashboard       |
| Course Statistics   | Early Warning System        |
| Help                |                             |
| Support             | Contact System Administrato |
| Manual              | Quick Tutorials             |

### Pool Manager

Add and import Pools of questions for use in assessments. Only pool parages may be imported into the Pool Manager.

Chapter 1 order of operations questions

December 29, 2009 Export Modify Remove OK

We will add questions to the question pool just as we would add them to individual quizzes/tests.

Enter information about the pool for later reference. You can also enter instructions to be included each time a question from the pool is selected.

These instructions should be general enough to be used with any question from the pool.

| the name, descript | ion, and instructions.                                                                               |
|--------------------|----------------------------------------------------------------------------------------------------|
| Pool Informatio    | n                                                                                                    |
| * Name             |                                                                                                    |
| Description        | ↑ Normal V 3 V Times New Roman V   B J U S   × x x   臣 書 書   注 註 译 む<br>v                            |
| Instructions       | * Path: body       * [Normal ] 3 ] Times New Roman ] B I U S   × × ×   目 目 目 目 目 目 目 目 目 目 目 目 目 目 目 |
|                    |                                                                                                    |
|                    | Path: body                                                                                           |
|                    |                                                                                                    |

We then need to create questions.

Before selecting a question, click on Creation Settings to adjust the type of information you can include in a question.

If you want to include graphs in your questions, you will need to select Add Images, Files and External Links to questions. Otherwise your questions will be text only.

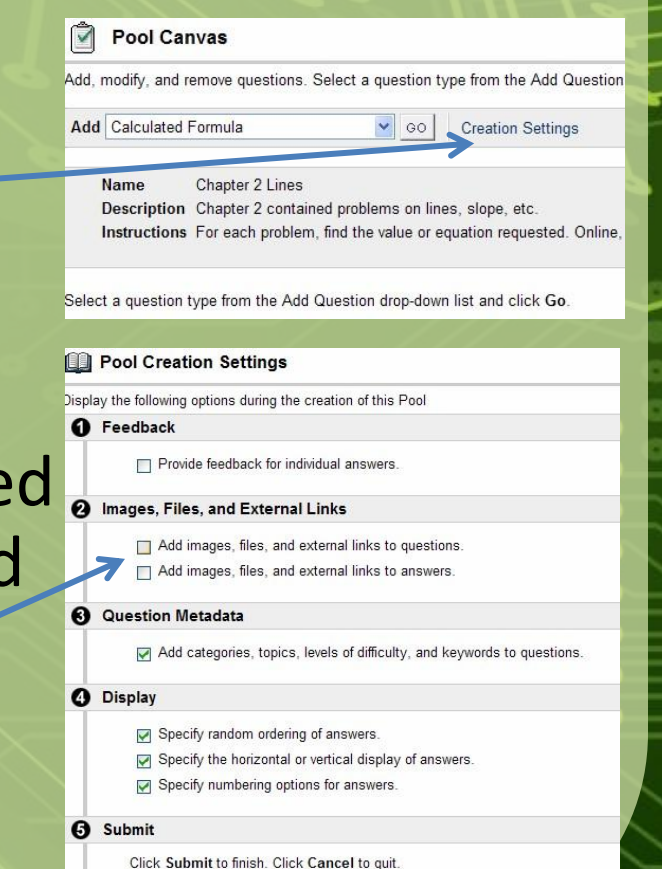

There are several types of questions you can create in Blackboard.

 Pol Carvas

Some can be auto-graded, others cannot.

person.

 Common ones are Calculated Numeric (number response), Either/Or, Matching, Multiple Answer, Multiple Choice, Ordering, True/False are all auto-graded.
 Short Answer and Essays must be graded by a

# Add, modify, and remove questions. Select a question type from the Add Question drop-down list and click Go to add questions. Add Calculated Formula Calculated Formula Calculated Formula Calculated Formula Calculated Numeric Either/Or File Response Fill in Multiple Blanks Hot Spot Spector Provide Sentence Matching Multiple Choice Opriono Scale/Liket Ordering Guize Bowl Short Answer True/False From a Question Pool or Assessment

- When you are just beginning, feel free to experiment, but test out the questions yourself before using them on a required test.
- For a math course, Multiple Choice and Calculated Numeric and good options to begin with.
- Let's select Calculated Numeric and create a question.
- You can allow for rounding errors in your solution by indicating the size of the error you will accept, or 0 for none.

### Two views of numeric questions:

0

| Add/Modify Numeric Answer Question                                                                                                    |                                                                                                    |
|----------------------------------------------------------------------------------------------------|----------------------------------------------------------------------------------------------------|
| Add the question text point value numeric answer and the correct answer ranne which is the correct answer plus or minus a specified number Lassa the answer ranna field blan                           | Add/Modify Numeric Answer Question                                                                                                  |
| Question     Question                                                                                                    | Add the question text, point value, numeric answer, and the correct answer range, which is the correct answer plus or minus a speci |
| * Question Text * Turned New Provan V B / TL & X, y <sup>2</sup> B B B (C tr (F))                                                                                                    | Question                                                                                                    |
|                                                                                                    |                                                                                                    |
| Solve the equation for the variable.                                                                                                    | Question Text ▲ Normal V 3 V Times New Roman V   B I U S   ×₂ ײ   臣 吾 雪   臣 臣 谭 谭                                                   |
|                                                                                                    | •                                                                                                    |
|                                                                                                    | Find the slope of the line 3x+12y=8. Report your answer as a decimal rounded to two                                                 |
|                                                                                                    | decimal places if needed.                                                                                                    |
|                                                                                                    |                                                                                                    |
| * Path: body                                                                                                    |                                                                                                    |
| Point Value                                                                                                    |                                                                                                    |
| Extra cradit only                                                                                                    |                                                                                                    |
|                                                                                                    |                                                                                                    |
| (2) Answers                                                                                                    | ↑ Path: body                                                                                                    |
| * Correct Answer                                                                                                    |                                                                                                    |
| Answer Range +/-                                                                                                    | File Browse                                                                                                    |
|                                                                                                    | Action Crate a link to this matin file                                                                                              |
| C reedback                                                                                                    |                                                                                                    |
| Enter resource that will deplay in response to a conect answer and an inconect answer, in partial creat is anomed, answere that are partially conect will receive the ree<br>Correct Response Feedback | External mit                                                                                                    |
| ▲ Normal 🖌 3 🖌 Times New Roman 🖌 B I 型 S 🔺 x x 目前 書 道 日 田 伊 伊                                                                                                    | Link Name                                                                                                    |
|                                                                                                    |                                                                                                    |
|                                                                                                    | Answers                                                                                                    |
|                                                                                                    |                                                                                                    |
|                                                                                                    | * Correct Answer                                                                                                    |
|                                                                                                    |                                                                                                    |
|                                                                                                    | Allswei Kalige 1/-                                                                                                    |
| At Vou can have the                                                                                                    | Feedback                                                                                                    |
| TOU Call Have the                                                                                                    | Enter foodback that will display in response to a correct answer and an incorrect answer. If natial credit is allowed, answ         |
|                                                                                                    |                                                                                                    |
| image display or show                                                                                                    | Correct Response Feedback                                                                                                    |
| intrage display of show                                                                                                    |                                                                                                    |
| viablink                                                                                                    |                                                                                                    |
|                                                                                                    |                                                                                                    |
|                                                                                                    |                                                                                                    |
|                                                                                                    |                                                                                                    |

All question types allow you to provide feedback for correct and incorrect answers if you choose. You will have the option of selection or deselecting this feature.

Questions also allow you to categorize each question into difficulty, topic, and keyword.

| nter feedback that wi                                                                            | II display in respo      | nse to a | correc | t an | nswer         | and | d an | inco | orrec | t an | swer | . If p | artia     | cr |
|--------------------------------------------------------------------------------------------------|--------------------------|----------|--------|------|---------------|-----|------|------|-------|------|------|--------|-----------|----|
| Correct Response Fe                                                                              | eedback                  |          |        |      |               |     |      |      |       |      |      |        |           |    |
| * Normal V 3 V                                                                                   | Times New Roman          | B        | I      | Ū.   | <del>\$</del> | ×2  | x    | E    |       | 1    | 111  | E      | (ټ )<br>ا | R. |
|                                                                                                  |                          |          |        |      |               |     |      |      |       |      |      |        |           |    |
| * Path: body                                                                                     |                          |          |        |      |               |     |      |      |       |      |      |        |           |    |
| Incorrect Response                                                                               | Feedback                 |          |        |      |               |     |      |      |       |      |      |        |           |    |
| * Normal V 3 V                                                                                   | Times New Roman          | B        | I      | U.   | S             | ×2  | ײ    | E    | 8     | -    | 扫    | E      | 信         | ÷1 |
| *                                                                                                |                          |          |        |      |               |     |      |      |       |      |      |        |           | -  |
|                                                                                                  |                          |          |        |      |               |     |      |      |       |      |      |        |           |    |
|                                                                                                  |                          |          |        |      |               |     |      |      |       |      |      |        |           |    |
|                                                                                                  |                          |          |        |      |               |     |      |      |       |      |      |        |           | -  |
|                                                                                                  |                          |          |        |      |               |     |      |      |       |      |      |        |           | -  |
|                                                                                                  |                          |          |        |      |               |     |      |      |       |      |      |        |           | -  |
|                                                                                                  |                          |          |        |      |               |     |      |      |       |      |      |        |           |    |
|                                                                                                  |                          |          |        |      |               |     |      |      |       |      |      |        |           |    |
| * Dath had                                                                                       |                          |          |        |      |               |     |      |      |       |      |      |        |           |    |
| * Path: body                                                                                     |                          |          |        |      |               |     |      |      |       |      |      |        |           |    |
| * Path: body                                                                                     |                          |          |        |      |               |     |      |      |       |      |      |        |           |    |
| * Path: body<br>Igories and Keywo                                                                | ords                     |          |        |      |               |     |      |      |       |      |      |        |           |    |
| * Path: body<br>rgories and Keywo                                                                | ords                     |          |        |      |               |     |      |      |       |      |      |        |           |    |
| * Path: body<br>Igories and Keywo<br>Categories                                                  | ords<br>Modify           |          |        |      |               |     |      |      |       |      |      |        |           |    |
| " Path: body<br>sgories and Keywo<br>Categories<br>None                                          | ords                     |          |        |      |               |     |      |      |       |      |      |        |           |    |
| * Path: body<br>spories and Keywo<br>Categories<br>None<br>Levels of Difficulty                  | ords<br>Medity<br>Medity |          |        |      |               |     |      |      |       |      |      |        |           |    |
| * Path: body<br>spories and Keywo<br>Categories<br>None<br>Levels of Difficulty<br>None          | Incody<br>Monty          |          |        |      |               |     |      |      |       |      |      |        |           |    |
| * Path: body<br>gories and Keywo<br>Categories<br>None<br>Levels of Difficulty<br>None<br>Topics | ords<br>Moally<br>Moally |          |        |      |               |     |      |      |       |      |      |        |           |    |

# Once you have created your question, it will appear in the question pool list.

### Pool Canvas

Add, moddy, and remove questions. Select a question type from the Add Question drop-down list and click. Go to add questions. Use Creation Settings to establish which default options, such as feedback and images, are available for question creation.

OK

On the right, you will be able to add another question before or after any question in the list.
Before adding another question, first select the question type, then click Add Question Here.
Continue until the pool is complete.

- When you are finished entering all the questions for the pool, click on OK at the bottom and return to the Control Panel.
- We will now create an online test (or quiz), using some new questions, and ones from the pool.
- From the Control Panel, click on Test Manager.
- The Test Manager is where we create tests students will take online.

| User Management     |                             |
|---------------------|-----------------------------|
| List / Modify Users | Enroll User                 |
| Create User         | Remove Users from Course    |
| Batch Create Users  | Manage Groups               |
| Assessment          |                             |
| Test Manager        | Gradebook                   |
| Survey Manager      | Gradebook Views             |
| Pool Manager        | Performance Dashboard       |
| Course Statistics   | Early Warning System        |
| Help                |                             |
| Support             | Contact System Administrato |
| Manual              | Quick Tutorials             |

- As under the Pool Manager, the display is similar. Click on Add Test.
- You will be prompted for a description and instructions, as with the question pool.
- From the Test Canvas, click on Creation Settings if you need to change any of the defaults, like the point values or the availability of images and attachments.
- To add questions, click on the question type and add as before, or choose a Pool question, and selection questions from any existing question pool.

- Choosing questions from the question pool will give you the option of choosing from any other existing test as well.
- You can select one, some or all of the questions from the pool.
- To fill the remainder of the quiz or test, you can add them manually.
- When you are finished return to the Control Panel.
- Next we have to make it available to students.

To deploy the test and make it available to students, you need to choose a place to put the link.

You can choose an existing course section, or add another.

### Once inside the selected folder, select Add Test.

| Ŵ | Add Test                                                                                                    |                                                                                                    |
|---|----------------------------------------------------------------------------------------------------|----------------------------------------------------------------------------------------------------|
| 0 | Add Test         Create a new Test or select an existing Test. (Any Test that has already been added will not be displayed.)         Create a New Test       Create         Add Test       Select Test below         Pre-Exam #2 | COLLEGE ALGEBRA (84291) (MATH 148-020-84291-AU-2009) > CONTROL PANEL SYLLABUS<br>Syllabus<br>↑ Item Polder + Folder + External Link + Course Link + Test |
| 2 | Submit Click Submit to add this Test. Click Cancel to quit.                                                                                                    |                                                                                                    |

Self-as

Test P

Select the test you wish to add.

You will be directed to this screen:

| $\checkmark$ | Modify | Test |
|--------------|--------|------|
|--------------|--------|------|

- Modify the Test Modify the Test in the Test Canvas.
- Modify the Test options, Modify the Test options, such as availability and feedback.

Choose Modify the Test Options to select a release date, and other features.

| J | Test Options                                                                                                    |                                                                                                    |  |
|---|----------------------------------------------------------------------------------------------------|----------------------------------------------------------------------------------------------------|--|
| ) | Test Information                                                                                                    |                                                                                                    |  |
|   | Name                                                                                                    | Pre-Exam #1                                                                                                    |  |
|   | Choose Color of Name                                                                                                    | () na                                                                                                    |  |
|   | Description                                                                                                    | ▲ Normal 💌 3 💌 Times New Roman 💌   B / 및 😵   ×₂ ײ   目目 目目   1                                                                                                    |  |
|   |                                                                                                    | This "pre-test" is designed to help you test basic concepts that will be covered for one week prior to the scheduled exam and until midnight on the day of the e |  |
|   |                                                                                                    | 8 -                                                                                                    |  |
|   |                                                                                                    | * Path: body                                                                                                    |  |
|   | Open Test in new window                                                                                                    | ⊖Yes ⊛No                                                                                                    |  |
| ) | Test Availability                                                                                                    |                                                                                                    |  |
|   | Make the link available 🔘                                                                                                    | Yes 🖲 No                                                                                                    |  |
|   | Add a new announcement                                                                                                    | for this Test 🔿 Yes 🛞 No                                                                                                    |  |
|   | Multiple attempts                                                                                                    |                                                                                                    |  |
|   | <ul> <li>Allow unlimited attem</li> </ul>                                                                                                    | pts.                                                                                                    |  |
|   | O Number of attempts                                                                                                    |                                                                                                    |  |
|   | Force Completion Test                                                                                                    | must be completed the first time it is launched.                                                                                                    |  |
|   | Hours 1 Minutes 00                                                                                                    | completion time. Selecting this option also records completion time for this rest.                                                                               |  |
|   | Display After                                                                                                    | Display Until                                                                                                    |  |
|   |                                                                                                    | Dec v 29 v 2009 v 2                                                                                                    |  |
|   | Dec 🞽 29 🚩 2009 🚩 📝                                                                                                    | 200 200 200 200 200 200 200 200 200 200                                                                                                    |  |
|   | Dec v 29 v 2009 v 2009 | 05 × 05 × PM ×                                                                                                    |  |

| Hours [1] Minutes [1          |                                                                                           |
|-------------------------------|-------------------------------------------------------------------------------------------|
| Display After                 | Display Until                                                                             |
| Jan 💙 19 💙 2010 💙 🕻           | Jan 💙 27 💙 2010 💙 📝                                                                       |
| 01 💙 05 💙 AM 💙                | 01 🕶 05 🐨 AM 🛩                                                                            |
| Password. Require a p         | assword to access this Test.                                                              |
| Password.                     |                                                                                           |
| assessment Options            |                                                                                           |
| Include this test in G        | radebook score calculations.                                                              |
| Gradebook items excluded      | from summary calculations are also excluded from weighting. Also note that if some weight |
| Hide the score of this        | s test from the Gradebook.                                                                |
| If this item is checked, then | grade will not be displayed in the Gradebook.                                             |
| Feedback                      |                                                                                           |
| Select which feedback she     | ould be displayed upon completion.                                                        |
| Scor                          | e .                                                                                       |
| Subr                          | nitted answers                                                                            |
| Corre                         | act Answers                                                                               |
| Feed Feed                     | back                                                                                      |
| Presentation                  |                                                                                           |
| Presentation Mode             |                                                                                           |
| All at Once Pres              | sent the entire Test on one screen.                                                       |
| O One at a Time               | Present one question at a time                                                            |
| Prohibit Ba                   | cktracking Prevent changing the answer to a question that has already been submitted.     |
| Randomize Questio             | ns. Randomize questions for each Test attempt.                                            |
| nit                           |                                                                                           |
| lick Submit to undate onti    | ons for this Test. Click Cancel to quit                                                   |
| men submit to update opti     | and for this foat. Once contour to you.                                                   |
|                               |                                                                                           |
|                               |                                                                                           |
|                               |                                                                                           |

Set timer. Set expected completion time. Selecting this option also records completion time for this Te

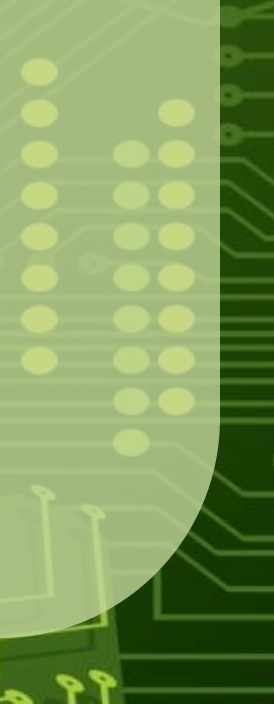

- To make the test available to students, select Make Test Available.
- Determine whether multiple attempts will be allowed.
- You can determine if students must complete in one attempt, and if there is a time limit.
- As well as display dates, feedback and other features.
- Click Submit when finished.
- The test will now also appear in your Gradebook.

- It's a good idea to go back to the main entry point of the course to be sure that you can see it (if it's been made available), and that it looks the way you expect it to once you access it.
- If this is the first time you've created a test, expect that there may be some problems. Be prepared to make changes if necessary.
- Later we will talk about copying from one course to another and we will cover copying quizzes as well.
- You can also archive course to make them easier to set up the second time.

# Ideas for Online Quizzes & Tests

- Create a pre-test to help students study concepts or commonly missed problems for the midterm exams or final.
- Do weekly or daily quizzes online instead of taking up valuable class time.
- Prepare sample tests for exams from quiz material already generated.
- Create online homework assignments that students can retake until they get the correct answer to save your time grading.
- Create reusable question pools so that cheating is reduced.

- Now that we've created online quizzes and tests, what if we want to submit some other kind of assignment online?
- That's where assignment links come in.
- In order to insert the assignment link into the course, and attach it to the grade book, enter the folder in the course where you want the assignment link to appear.
- In my example, I will add it to the syllabus folder.

You need to be in Edit View. You can access this view by clicking on Edit View (top right) inside the folder, or by accessing the folder from the Control Panel.

In Edit View, just below (still on the top right) is a pull down menu.

Click on it and select Assignment and hit Go.

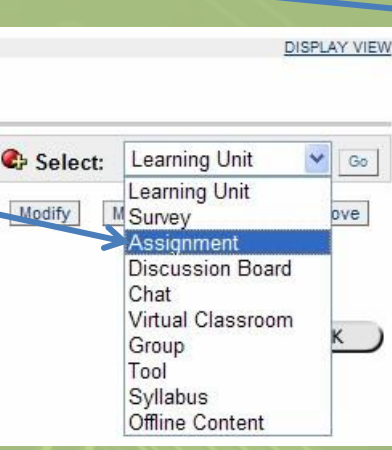

Select: Learning Unit

Manage

Copy

V Go

Remove

OK

A page opens that allow you to name the Assignment (as it will appear in the Gradebook), specify points, a due date and a description. If the description is lengthy or you want to attach a grading rubric or other info, you can attach a file or files.

| Add Assignment                                                            |                                                                            |
|---------------------------------------------------------------------------|----------------------------------------------------------------------------|
| Assignment Information                                                    |                                                                            |
| * Name                                                                    |                                                                            |
| Choose Color of Name                                                      | ) Pick                                                                     |
| Points Possible 0                                                         |                                                                            |
| Due Date                                                                  | c v 19 v 2009 v 📝                                                          |
| Instructions                                                              |                                                                            |
| Normal ♥ 3 ♥ Times New R(     * ♥ 以 哈 ● ● ● ● ● ● ● ● ● ● ● ● ● ● ● ● ● ● | $\begin{array}{c c c c c c c c c c c c c c c c c c c $                     |
| * Path: body                                                              |                                                                            |
|                                                                           |                                                                            |
| Assignment Files                                                          |                                                                            |
| File To Attach                                                            | Browse                                                                     |
| Name of Link to File                                                      |                                                                            |
| Currently Attached Files:                                                 |                                                                            |
| 3 Options                                                                 |                                                                            |
| Make the assignment available                                             | ⊛Yes ⊖No                                                                   |
| Track number of views                                                     | ⊖Yes ⊛No                                                                   |
| Choose date restrictions                                                  | □ Display After □ Display Until<br>Dec ▼ 31 ▼ 2009 ▼ ☑ Dec ▼ 31 ▼ 2009 ▼ ☑ |

You can choose display dates if you will not accept late assignments.

- After entering all the data, hit submit. You can change this later if needed.
- Clicking OK returns us to the folder we started in and displays the new assignment, together with a link where students can upload their file.

Click on the link to see what students will see.

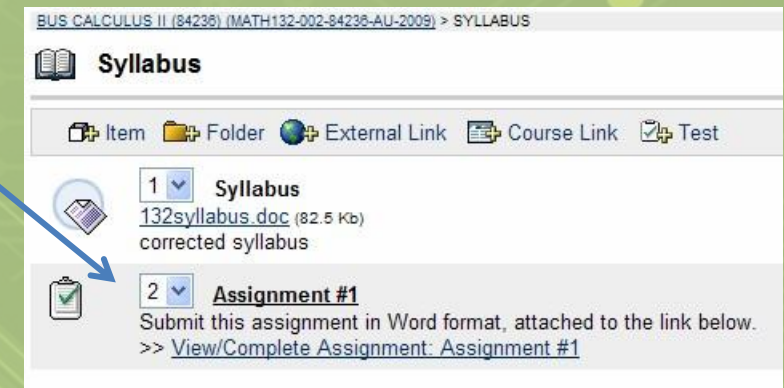

Students can submit a file, and include comments.

It may be desirable to specify that assignments be submitted in a file rather than pasted to the comment box.

Students will need to submit all files at once. They cannot add files at a later time.

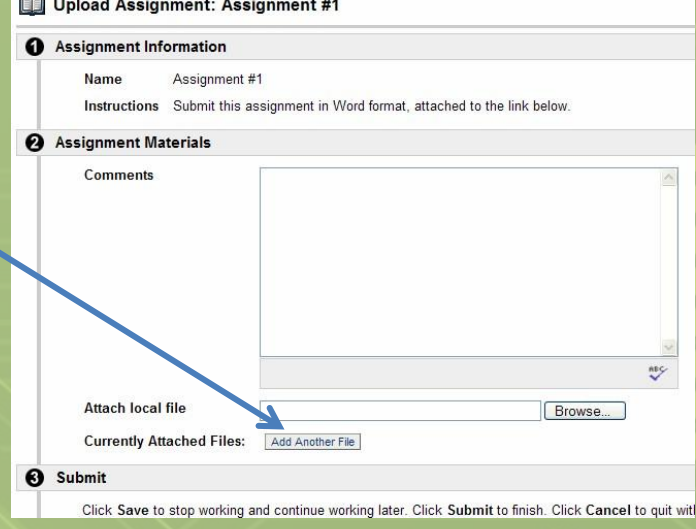

When you add an Assignment Link to a course, it will appear in your gradebook automatically.

When a student has submitted an assignment via the assignment link, an

| 12        |                 |                 |                   |
|-----------|-----------------|-----------------|-------------------|
| Exam      | Q & A Forum     | Assignment #1   | Total             |
| I Exam    | Forum Grade     | Assignment      |                   |
| sible 340 | Pts Possible 10 | Pts Possible 20 | Pts Possible 1,14 |
| pht 0%    | Weight 0%       | Weight 0%       |                   |
| <u>14</u> | 2               | 524ch<br>52     | 1,041.5           |
|           |                 |                 |                   |

exclamation point (!) will appear in the gradebook instead of the dash (-) to indicate that the assignment needs graded. Click on the ! to access the file to be graded along with information on time/date of submission and any comments left by the student.

# Ideas for Assignment Links

- In a course that requires papers to be submitted, the assignment link provides an easy way to accept typed submissions. Instructors can comment on the document and return it electronically.
- In math courses, you may wish students to submit a project, perhaps labs for a stats course.
- You may be tired of accepting illegible math homework. Having students do fewer problems, but require them to be typed in an Equation Editor is a possible alternative.
- Preparing projects/reports is good preparation for a work environment.

# Ideas for Assignment Links

- Students can use programs like GraphCalc (from <a href="http://www.graphcalc.com">http://www.graphcalc.com</a>) to produce graphs on the computer as they would appear in a graphing calculator, and these can be submitted via a file, rather than printed out.
- Hand-written assignments can be scanned and submitted as .pdf files if necessary.
- Students in higher math classes may be asked to submit formal proofs. Having them in files makes it possible, as in English courses, to comment directly on the files.
- Assignment links allow students the option of turning in assignments up until midnight or even if they miss class.

- The Virtual Classroom is a way for students and instructors (or students and other students) to interact in real time via the Internet.
- Features include chatting and a shared whiteboard.
- While these features are designed to allow real-time lectures to take place, they can also be helpful for students seeking tutoring outside regular office hours, like over a weekend.
- It is extremely helpful for students working on group projects to help coordinate their efforts without needing to be in the same place.

# 

### Virtual Classroom

Adding a virtual classroom or chat capabilities to a course is similar to adding the assignment link.

In the folder you want to add the classroom to, under the Edit View, the top right pull down menu has the link for the Virtual Classroom.

Click on Go.

- You will be taken to a page to set up your classroom.
- You have a couple options.

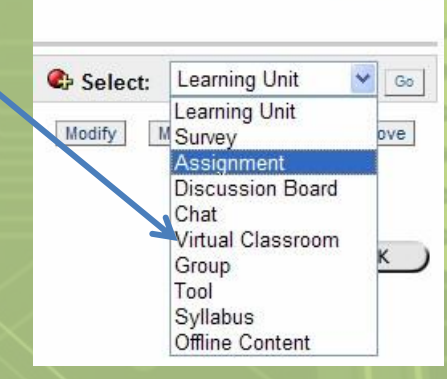

ISPLAY VIEW

- You can link to an existing session (for instance, instead of adding it to the navigation menu), or you can create a new one.
- ✤You can access the existing Lecture Hall via Communication → Collaboration.

St Collaboration Sessions

Show All

a Lecture Hall

Office Hours

The link you create in a folder is an alternative means of reaching this session.

Search

Search by () Session Name () Start Date () End Date (MM/DD/Y

Chat

Virtual Classroom

| o the Collabor<br>Collaboration S<br>Select Virtual<br>–Select Virtua | ation Ses<br>Sessions<br>Classroor | sions page<br>page<br>m session | e, link to a s                  | specif                                |
|-----------------------------------------------------------------------|------------------------------------|---------------------------------|---------------------------------|---------------------------------------|
| Select Virtu                                                          | al Clacer                          |                                 |                                 |                                       |
| Lecture Hall                                                          |                                    | oom sessio                      | on below                        |                                       |
|                                                                       |                                    |                                 |                                 |                                       |
| -                                                                     |                                    |                                 |                                 |                                       |
| Create new se                                                         | ssion C                            | reate new s                     | ession                          |                                       |
|                                                                       | Create new se                      | Create new session C            | Create new session Create new s | Create new session Create new session |

Join

Join

Any new session you create will be added to this list.

Clicking on Join next to the Chat Session brings you to this screen, and, after a moment, the chat Launching Chat Tool window opens. Chat Loading. Leaving this page will close the Chat window. You will need Java Java Plug-in is required for Chat to run. Java Plug-in should download and begin installation automatically. Download time w If the Java Plug-in is not installed or there are problems loading Chat, download the Java Plug-in. for the chat to work. If a screenreader is being used to access the accessible Chat tool, the Java Access Bridge may need to be installed so that Note that JAWS 4.5.1 and later will work with the Java Access Bridge version 1.0.3. Click here to view the installation help documentation A list of participants Click here to download the Java Access Bridge 🕌 Blackboard Chat is on the left of the Bb 🗄 View 😂 Controls 📑 Clear 🚳 End Office Hours (Moderator) [Betsy McCall joined the session] Dec 31, 2009 1:23:33 AM EST Role ுறை chat window. The text appears on the right.

Private Message

Compose

ID Sen

As the instructor, you are the moderator by default, and can end the session and kick everyone out if you choose.

Chat is often sufficient for asking questions, but math can sometimes be difficult to convey in textonly format. That's where the Lecture Hall comes in.

Click on Join next to the Lecture Hall to see the layout.

- The virtual classroom opens in a new window.
- Features familiar from the chat screen are at the bottom.

- Tools are at top left.
  - Equation Editor
  - Pen for whiteboard (at right)
  - Drawing tools
  - Save and add pages
  - ➢Questions

Practice these before holding a live session!

| ools                                |                                                               | X | B ( | X    | de.  | 00 | 盐 | 畲 | 45 | 10 |
|-------------------------------------|---------------------------------------------------------------|---|-----|------|------|----|---|---|----|----|
| Мар                                 |                                                               |   |     |      |      |    |   |   |    |    |
| 🕽 Whiteboard 📫 📫                    |                                                               |   |     |      |      |    |   |   |    |    |
| Croup Browser                       | -                                                             |   |     |      |      |    |   |   |    |    |
| 2) Ask Question                     | -                                                             |   |     |      |      |    |   |   |    |    |
| Question Inbox (U)                  | _                                                             |   |     |      |      |    |   |   |    |    |
| Whiteboard                          |                                                               |   |     |      |      |    |   |   |    |    |
| Controls Tools                      |                                                               |   |     |      |      |    |   |   |    |    |
| ÷ 🕺                                 |                                                               |   |     |      |      |    |   |   |    |    |
| page 1 page 2                       |                                                               |   |     |      |      |    |   |   |    |    |
| Display 🖨                           |                                                               |   |     |      |      |    |   |   |    |    |
|                                     |                                                               |   |     |      |      |    |   |   |    |    |
|                                     |                                                               |   |     |      |      |    |   |   |    |    |
|                                     |                                                               |   |     |      |      |    |   |   |    |    |
|                                     |                                                               |   |     |      |      |    |   |   |    |    |
|                                     |                                                               |   |     |      |      |    |   |   |    |    |
|                                     |                                                               |   |     |      |      |    |   |   |    |    |
|                                     |                                                               |   |     |      |      |    |   |   |    |    |
|                                     |                                                               |   |     |      |      |    |   |   |    |    |
|                                     | [Betsy McCall joined the session] Dec 31, 2009 1 30:18 AM EST |   |     |      |      |    |   |   |    |    |
| articipants(1) Role 🕑 (0)           |                                                               |   |     |      |      |    |   |   |    |    |
| etsy modali 😈                       |                                                               |   |     |      |      |    |   |   |    |    |
|                                     |                                                               |   |     |      |      |    |   |   |    |    |
|                                     |                                                               |   |     |      |      |    |   |   |    |    |
|                                     |                                                               |   |     |      |      |    |   |   |    |    |
|                                     |                                                               |   |     |      |      |    |   |   |    |    |
|                                     | (A C                                                          |   |     | -    |      |    |   |   |    |    |
| Lisar Info 📄 Privata Mars ana 🛛 🚳 🚳 | W Compose                                                     |   |     | 10 S | en d |    |   |   |    |    |
| Contract A Linear Consider 75 15    | Joined session successfully.                                  |   |     |      |      |    |   |   |    |    |
|                                     |                                                               |   |     |      |      |    |   |   |    |    |
|                                     |                                                               |   |     |      |      |    |   |   |    |    |

- Adding a link to the Collaborations Page looks like this.
- In your description, explain how and when the sessions will be used.

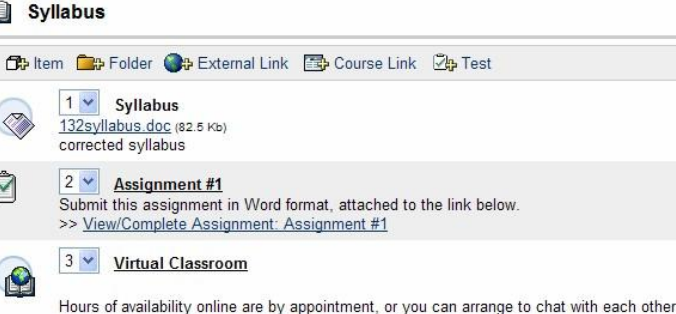

- Adding a link to a particular session will include the name of the session, but is otherwise the same.
- Clicking on the link will still ask you to click Join to be included in the session.

### Ideas for Using the Virtual Classroom

- Set up online office hours to be more accessible to students having a hard time accessing oncampus resources.
- Let students collaborate on assignments outside of class.
- Suggest students can use it to work together on homework problems.
- Help students keep up who are sick and unable to attend class.

Final exam review session during exam week.Working one-on-one with students.

Once you have set up a course, it's no fun having to redo the process from scratch for a second course.

- Blackboard will allow you to copy folders, or even individual items, from one course into another that you have access to.
- You must have access to both courses, the origination course, and the destination.
- To begin the process, go to the folder where the items are originating and select Edit View.

### Next to each item on the right is a list of options, such as Modify, Remove and Copy.

| 🗇 Item 👜 Folder 🌗 External Link 🖾 Course Link 🖄 Test                                                                                                    | 🕼 Select: Learning Unit 🕑 💿 |
|----------------------------------------------------------------------------------------------------|-----------------------------|
| Image: Math 107 Calculator Competencies           Calculator Competencies           (is) Figure 100 (is) Figure 100 | Modify Manage Copy Remove   |
| Image: Pandout #1           Domain(Range Handout #1 (128 89 %b)                                                                                                    | Modify Manage Copy Remove   |
| 3 • Domain & Range Handout #2           DomainRange Handout #2 (d7.558 Ks)                                                                                                    | Modify Manage Copy Remove   |
| Inear Regression Handout for Section 2.6<br>Linear Regression (48.5 Ko)                                                                                                    | Modify Manage Copy Remove   |
| PDE Graph Paper                                                                                                    | Modify Manage Copy Remove   |

Next to the item you wish to copy, press the Copy button.

From the pull-down menu, select the course of the destination.

| P | Copy or Move Item       |                                                             |        |
|---|-------------------------|-------------------------------------------------------------|--------|
| 0 | Content Information     |                                                             |        |
|   | Name Math 107 Calculate | or Competencies                                             |        |
| 0 | Destination             |                                                             |        |
|   | Destination Course      | Condensed Algebra I (87557) 🔽                               |        |
|   | Destination Folder      | Intermediate Algebra (84180)<br>Bus Calculus II (84236)     | Browse |
|   | Remove item after copy  | Beginning Algebra I (84029)                                 |        |
| 0 | Submit                  | Condensed Algebra I (87557)<br>Condensed Algebra II (94289) |        |

- Use the Browse button to view the Course Map of the destination course and select where you want to copy it to.
   Only content folders are shown.
- If you wish to move the item and delete it from its present location select Yes next to Remove After Copy. Just copying, leave No checked.
- Hit submit when you are ready to copy.

### The new file will appear at the bottom of the list in the destination folder.

CONDENSED ALGEBRA II (94289) (MATH110-010-94289-W(-2010) > COURSE DOCUMENTS

### Course Documents

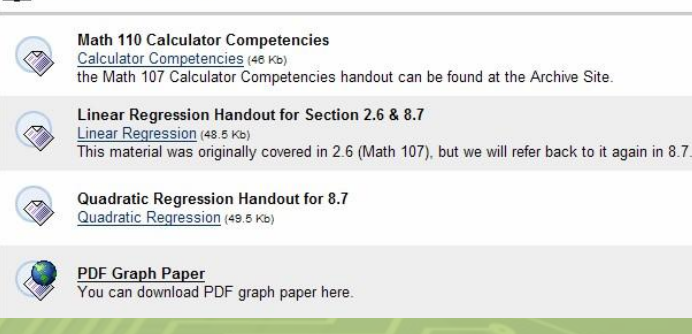

CONDENSED ALGEBRA II (94289) (MATH110-010-94289-WI-2010) > COURSE DOCUMENT

### Course Documents

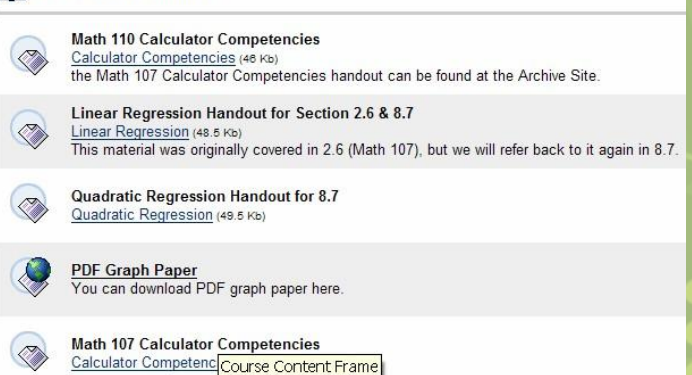

If you'd like to reorder them, go to the Edit View. If you have subfolders, you can copy whole folders rather than individual files.

# **Ideas for Using Copied Files**

- If you use handouts or links common to every class you teach, you can copy them easily, rather than have to recreate them from scratch for each course.
- If you teach the same class often, you can copy all your duplicated materials. By adding to it each quarter, you can develop superior online resources for your students.

You can Archive your courses at Columbus State, and this is one way of re-accessing all that material.

### **Ideas for Using Copied Files**

- If you post something into the wrong course, it's easier to move it, than to manually repost.
- You can maintain a folder, invisible to students, that contains all your posted handouts and materials. You can copy the whole folder into new courses to avoid archiving. And copy resources out of the folder when the time comes to use them.
- If you teach a course with another instructor, you can use the copy feature to share resources.

### And There Is Still More...

- There are still other things that we haven't touched on.
- You should feel free to experiment with these things.
  - Tasks create a to-do list for your students. You can provide suggested dates to begin studying for exams, or remind them of papers that might be coming due, especially for long projects. Tasks for students will appear on their homepage along with the Calendar.
  - Glossary if your course uses special terms you can create a list of them for students to refer back to easily.

# And There Is Still More...

### Digital Dropbox

- Surveys get feedback from your students on specific topics. Ask all the types of questions as on a test, but with no point values.
- Course Statistics curious how much your students are accessing various parts of the course, or whether they are using it at all?
- Early Warning System set your course to notify you if students are underperforming. Set your own metrics.
- Quick Tutorials Blackboard prepares tutorial for all their new features as they get added so you can keep up to date.

# The End

I hope this tour of Blackboard has been helpful.

Good luck with your courses!!